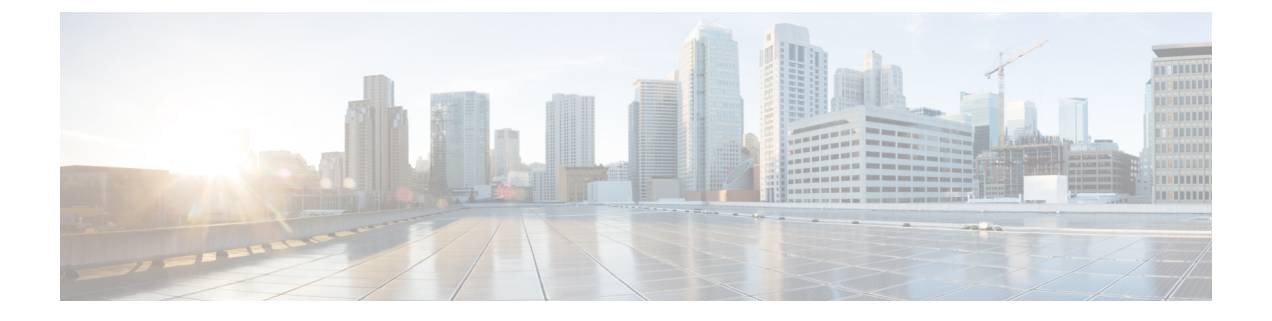

## **CLI** を使用している **Cisco APIC** の設定

- ・CLIを使用した、クラスタ内の Cisco APIC の交換 (1ページ)
- CLI を使用してスタンバイ apic 内でアクティブな APIC 経由でスイッチング (3ページ)
- CLI を使用して Cold Standby ステータスを確認する (3ページ)
- CLI を使用した未登録スイッチの登録 (4ページ)
- CLI を使用したディスカバリ前のスイッチの追加 (4ページ)
- CLIを使用してメンテナンスモードにスイッチを移行する (5ページ)
- CLIを使用して操作モードにスイッチを挿入する (5ページ)
- NX-OS スタイルの CLI を使用したリモート ロケーションの設定 (6 ページ)
- NX-OS CLI を使用したスイッチ インベントリの検索 (7ページ)
- CLI を使用した Cisco APIC クラスターの確認 (9ページ)

### CLI を使用した、クラスタ内の Cisco APIC の交換

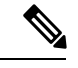

(注)

クラスタの管理の詳細については、「クラスタ管理の注意事項」を参照してください。

 Cisco APIC を交換すると、パスワードは必ずクラスタから同期されます。APIC 1 を交換 するときには、パスワードの入力を求められますが、そのパスワードはクラスタ内の既存 のパスワードを優先して無視されます。Cisco APIC 2 または 3 を交換するときには、パス ワードの入力は求められません。

#### 始める前に

Cisco Application Policy Infrastructure Controller (APIC)を交換する前に、交換用 Cisco APIC が、 交換する Cisco APIC と同じファームウェアバージョンを実行していることを確認します。バー ジョンが同じでない場合は、開始する前に代替 Cisco APICのファームウェアを更新する必要が あります。異なるバージョンを実行して Cisco APIC のパフォーマンスの最初のクラスタリン グはサポートされていない動作し、クラスタ内の問題が発生する可能性があります。

#### 手順

- ステップ1 交換する Cisco APIC を特定します。
- ステップ2 acidiag avread コマンドを使用して、交換するCisco APICの設定の詳細を確認します。
- ステップ3 decommission controller controller-id コマンドを使用して Cisco APIC をデコミッションします。

Cisco APIC を解放すると、APIC ID とシャーシ ID のマッピングが削除されます。通常、新しい Cisco APIC には、異なる APIC ID があるので、クラスタに新しい Cisco APIC を追加するにはこのマップを削除する必要があります。

Cisco APICリリース 6.0 (2) 以降、廃止操作を強制できるようにするために、オプションの引数(force)が decommission コマンドに追加されました。改訂されたコマンドは decommission controller *controller-id* [force] で、次のように動作します。

- force を宣言しないと、クラスタが異常またはアップグレード状態の場合には廃止が適切 でない可能性があるので、それ以外の場合にのみ廃止が続行されます。
- force を宣言すると、クラスタの状態に関係なく、廃止が続行されます。

たとえば、decommission controller 3 force は、クラスタの状態に関係なく、APIC3を強制的 にデコミッションします。

- ステップ4 新しい Cisco APIC をコミッションする手順は、次のとおりです。
  - a) ファブリックから古い Cisco APIC を切断します。
  - b) ファブリックに交換 Cisco APIC を接続します。

新しいCisco APIC [未認可コントローラ (Unauthorized Controllers)] リストの Cisco APIC GUI メニュー [システム (System)] >>[コントローラ (Controllers)] >>[apic\_controller\_name] >>[ノードで確認するクラスタ (Cluster as Seen by Node)]に表示されます。

- c) controller controller-id commission コマンドを使用して新しい Cisco APIC をコミッションし ます。
- d) 新しい Cisco APIC を起動します。
- e) クラスタの残りの部分に新しい Cisco APIC 情報が伝播するまでに数分かかります。

新しいCisco APIC [現用系コントローラ (Active Controllers)] リストの Cisco APIC GUI メ ニュー [システム (System)] >>[コントローラ (Controllers)] > >[apic\_controller\_name] > >[ノードで確認するクラスタ (Cluster as Seen by Node)]に表示されます。

#### 次のタスク

解放した各コントローラにつき、そのコントローラの動作状態が未登録になり、すでにクラス タ内で稼動していないことを確認します。

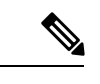

(注) デコミッションされたCisco APIC がファブリックからすぐに削除されない場合、再検出される可能性があり、問題が発生する可能性があります。その場合、コントローラを削除するために APIC クラスタのサイズ縮小の説明に従います。

## CLI を使用してスタンバイ apic 内でアクティブな APIC 経 由でスイッチング

スタンバイ apic 内でアクティブな APIC 経由でスイッチするには、次の手順を使用します。

#### 手順

ステップ1 replace-controller replace ID 番号 バックアップ シリアル番号

スタンバイ APIC でアクティブな APIC に置き換えられます。

例:

apicl#replace-controller replace 2 FCH1804V27L Do you want to replace APIC 2 with a backup? (Y/n): Y

#### ステップ2 replace-controller reset ID 番号

アクティブなコントローラのステータスをリセットが失敗します。

例:

```
apic1# replace-controller reset 2 Do you want to reset failover status of APIC 2? (Y/n): Y
```

### CLI を使用して Cold Standby ステータスを確認する

手順

APICの show controller ステータスを確認するには、管理者として APIC にログインして、Cold Standbyshow controllerCold Standby コマンドを入力します。

apicl# show controller Fabric Name : vegas Operational Size : 3 Cluster Size : 3 Time Difference : 496 Fabric Security Mode : strict

| ID                 | Pod<br>OOB IPv6                      | Address                              | In-Band IPv4<br>Version | In-Band IP <sup>.</sup><br>Flags | v6<br>Serial Number | OOB IPv4<br>Health        |
|--------------------|--------------------------------------|--------------------------------------|-------------------------|----------------------------------|---------------------|---------------------------|
|                    |                                      |                                      |                         |                                  |                     |                           |
| 1*                 | 1<br>fe80::26                        | <br>10.0.0.1<br>e9:b3ff:fe91:c4e0    | 0.0.0.0<br>2.2(0.172)   | fc00::1<br>crva-                 | FCH1748V0DF         | 172.23.142.4<br>fullv-fit |
| 2                  | 1<br>fe80::26                        | 10.0.0.2<br>e9:bf8f:fe91:f37c        | 0.0.0.0<br>2.2(0.172)   | fc00::1<br>crva-                 | FCH1747V0YF         | 172.23.142.6<br>fully-fit |
| 3                  | 1<br>fe80::4e                        | 10.0.0.3<br>00:82ff:fead:bc66        | 0.0.0.0<br>2.2(0.172)   | fc00::1<br>crva-                 | FCH1725V2DK         | 172.23.142.8<br>fully-fit |
| 21                 | ~                                    | 10.0.0.21                            |                         |                                  | FCH1734V2DG         | -                         |
| Fla<br>fa:<br>(*)( | gs - c:Con<br>il/succes<br>Current ( | mmissioned   r:Red<br>s<br>~)Standby | gistered   v:Vali       | d Certifica                      | te   a:Approved     | f/s:Failover              |

### CLI を使用した未登録スイッチの登録

この手順を使用して、CLI を使用して [ファブリック メンバーシップ (Fabric Membership)] 作 業ウィンドウの [保留中ノードの登録 (Nodes Pending Registration)] タブからスイッチを登録し ます。

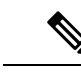

(注) この手順は、「CLIを使用したディスカバリ前のスイッチの追加」と同じです。コマンドを実行すると、システムはノードが存在するかどうかを判断し、存在しない場合はそのノードを追加します。ノードが存在する場合、システムにより登録されます。

手順

|       | コマンドまたはアクション                                                                                    | 目的                        |
|-------|-------------------------------------------------------------------------------------------------|---------------------------|
| ステップ1 | [no] system switch-id serial-number<br>switch-id name pod id role leaf node-type<br>tier-2-leaf | スイッチを保留中の登録リストに追加し<br>ます。 |

## CLI を使用したディスカバリ前のスイッチの追加

この手順を使用して、CLIを使用して [ファブリック メンバーシップ (Fabric Membership)] 作 業ウィンドウの [保留中ノードの登録 (Nodes Pending Registration)] タブにスイッチを追加しま す。 (注) この手順は、「CLIを使用した未登録スイッチの登録」と同じです。コマンドを実行すると、 システムはノードが存在するかどうかを判断し、存在しない場合はそのノードを追加します。 ノードが存在しない場合、システムにより登録されます。

手順

[no] system switch-id serial-number switch-id name pod id role leaf node-type tier-2-leaf

スイッチを保留中の登録リストに追加します。

## CLI を使用してメンテナンス モードにスイッチを移行す る

CLIを使用してメンテナンスモードにスイッチを移行するには、次の手順を使用します。

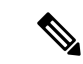

(注) スイッチがメンテナンスモード中の場合、スイッチのCLI「show」コマンドでは、前面パネル ポートがアップ状態であり、BGPプロトコルがアップ状態かつ実行中であることを示します。 インターフェイスは実際にシャットダウンされ、BGPのその他すべての隣接関係がダウンしま すが、表示されているアクティブ状態でデバッグが可能です。

手順

[no]debug-switch node\_id or node\_name

メンテナンスモードにスイッチを移行します。

### CLIを使用して操作モードにスイッチを挿入する

この手順を使って、スイッチを CLI を使用している動作モードに挿入します。

手順

[**no**]**no debug-switch** *node\_id or node\_name* 動作モードにスイッチを挿入します。

# NX-OS スタイルの CLI を使用したリモート ロケーション の設定

ACIファブリックでは、techsupportまたはコンフィギュレーションファイルをエクスポートする1つ以上のリモート宛先を設定できます。

手順

|       | コマンドまたはアクション                                                                                                    | 目的                                                     |
|-------|----------------------------------------------------------------------------------------------------|--------------------------------------------------------|
| ステップ1 | configure<br>例:<br>apic1# configure                                                                                                    | グローバル コンフィギュレーション<br>モードを開始します。                        |
| ステップ2 | <pre>[no] remote path remote-path-name 例: apicl(config)# remote path myFiles</pre>                                                                             | リモート パスのコンフィギュレーショ<br>ン モードを開始します。                     |
| ステップ3 | user username<br>例:<br>apicl(config-remote)# user admin5                                                                                                    | リモート サーバにログインするユーザ<br>名を設定します。パスワードを入力する<br>ように求められます。 |
| ステップ4 | <pre>path {ftp   scp   sftp} host[:port] [remote-directory ] 例 : apic1(config-remote) # path sftp filehost.example.com:21 remote-directory /reports/apic</pre> | リモート サーバへのパスとプロトコル<br>を設定します。パスワードを入力するよ<br>うに求められます。  |

#### 例

次に、ファイルをエクスポートするためにリモートパスを設定する例を示します。

apic1# configure

apic1(config)# remote path myFiles apic1(config-remote)# user admin5 You must reset the password when modifying the path: Password: Retype password: apic1(config-remote)# path sftp filehost.example.com:21 remote-directory /reports/apic You must reset the password when modifying the path: Password: Retype password:

### NX-OS CLI を使用したスイッチ インベントリの検索

このセクションでは、NX-OSCLIを使用してスイッチのモデルとシリアル番号を見つける方法 について説明します。

手順

次のようにスイッチインベントリを見つけます。 例: switch# show hardware Cisco Nexus Operating System (NX-OS) Software TAC support: http://www.cisco.com/tac Documents: http://www.cisco.com/en/US/products/ps9372/tsd products support series home.html Copyright (c) 2002-2014, Cisco Systems, Inc. All rights reserved. The copyrights to certain works contained in this software are owned by other third parties and used and distributed under license. Certain components of this software are licensed under the GNU General Public License (GPL) version 2.0 or the GNU Lesser General Public License (LGPL) Version 2.1. A copy of each such license is available at http://www.opensource.org/licenses/gpl-2.0.php and http://www.opensource.org/licenses/lgpl-2.1.php Software BIOS: version 07.56 kickstart: version 12.1(1h) [build 12.1(1h)] version 12.1(1h) [build 12.1(1h)] svstem: PE: version 2.1(1h) BIOS compile time: 06/08/2016 kickstart image file is: /bootflash/aci-n9000-dk9.12.1.1h.bin kickstart compile time: 10/01/2016 20:10:40 [10/01/2016 20:10:40] system image file is: /bootflash/auto-s system compile time: 10/01/2016 20:10:40 [10/01/2016 20:10:40] Hardware cisco N9K-C93180YC-EX ("supervisor") Intel(R) Xeon(R) CPU @ 1.80GHz with 16400384 kB of memory. Processor Board ID FD020101H1W Device name: ifav41-leaf204 bootflash: 62522368 kB Kernel uptime is 02 day(s), 21 hour(s), 42 minute(s), 31 second(s)

```
Last reset at 241000 usecs after Sun Oct 02 01:27:25 2016
 Reason: reset-by-installer
 System version: 12.1(1e)
 Service: Upgrade
plugin
 Core Plugin, Ethernet Plugin
     _____
Switch hardware ID information
 _____
Switch is booted up
Switch type is : Nexus C93180YC-EX Chassis
Model number is N9K-C93180YC-EX
H/W version is 0.2010
Part Number is 73-15298-01
Part Revision is 1
Manufacture Date is Year 20 Week 10
Serial number is FDO20101H1W
CLEI code is 73-15298-01
_____
Chassis has one slot
-----
Module1 ok
 Module type is : 48x10/25G
 1 submodules are present
 Model number is N9K-C93180YC-EX
 H/W version is 0.2110
 Part Number is 73-17776-02
 Part Revision is 11
 Manufacture Date is Year 20 Week 10
 Serial number is FDO20101H1W
 CLEI code is 73-17776-02
GEM ok
 Module type is : 6x40/100G Switch
 1 submodules are present
 Model number is N9K-C93180YC-EX
 H/W version is 0.2110
 Part Number is 73-17776-02
 Part Revision is 11
 Manufacture Date is Year 20 Week 10
 Serial number is FDO20101H1W
 CLEI code is 73-17776-02
    _____
Chassis has 2 PowerSupply Slots
PS1 shut
 Power supply type is : 54.000000W 220v AC
 Model number is NXA-PAC-650W-PE
 H/W version is 0.0
 Part Number is 341-0729-01
 Part Revision is A0
 Manufacture Date is Year 19 Week 50
 Serial number is LIT19500ZEK
 CLEI code is 341-0729-01
PS2 ok
 Power supply type is : 54.000000W 220v AC
```

| Model number is NXA-PAC-650W-PE<br>H/W version is 0.0<br>Part Number is 341-0729-01<br>Part Revision is A0<br>Manufacture Date is Year 19 Week 50<br>Serial number is LIT19500ZEA<br>CLEI code is 341-0729-01 |             |
|----------------------------------------------------------------------------------------------------|-------------|
| Chassis has 4 Fans                                                                                                    |             |
| FT1 ok                                                                                                    |             |
| Fanl(sys_fanl)(fan_model:NXA-FAN-30CFM-F)<br>but info is not available                                                                                                    | is inserted |
| FT2 ok                                                                                                    |             |
| <pre>Fan2(sys_fan2)(fan_model:NXA-FAN-30CFM-F) but info is not available</pre>                                                                                                    | is inserted |
| FT3 ok                                                                                                    |             |
| <pre>Fan3(sys_fan3)(fan_model:NXA-FAN-30CFM-F) but info is not available</pre>                                                                                                    | is inserted |
| FT4 ok                                                                                                    |             |
| Fan4(sys_fan4)(fan_model:NXA-FAN-30CFM-F)<br>but info is not available                                                                                                    | is inserted |
|                                                                                                    |             |

### CLI を使用した Cisco APIC クラスターの確認

Cisco Application Policy Infrastructure Controller(APIC) リリース 4.2.(1) では、Cisco APIC クラ スタのステータスを段階的に確認できる cluster\_health コマンドが導入されています。次の出 力例は、非アクティブな1つのノード(ID 1002)を除いてすべてが問題ないシナリオを示し ています。

(注)

cluster\_health コマンドを使用するには、管理者としてログインする必要があります。

手順

クラスタステータスを確認する方法:

F1-APIC1# cluster\_health Password:

Running...

```
Checking Wiring and UUID: OK
Checking AD Processes: Running
Checking All Apics in Commission State: OK
Checking All Apics in Active State: OK
Checking Fabric Nodes: Inactive switches: ID=1002(IP=10.1.176.66/32)
Checking Apic Fully-Fit: OK
Checking Shard Convergence: OK
Checking Leadership Degration: Optimal leader for all shards
Ping OOB IPs:
APIC-1: 172.31.184.12 - OK
APIC-2: 172.31.184.13 - OK
APIC-3: 172.31.184.14 - OK
Ping Infra IPs:
APIC-1: 10.1.0.1 - OK
APIC-2: 10.1.0.2 - OK
APIC-3: 10.1.0.3 - OK
Checking APIC Versions: Same (4.2(0.261a))
Checking SSL: OK
```

Done!

#### 表 1: Cluster\_Health 検証手順

| ステップ                         | 説明                                                                                                    |
|------------------------------|----------------------------------------------------------------------------------------------------|
| 配線と UUID の確認                 | リーフスイッチは、Cisco APIC の LLDP を使<br>用して を検出することにより、Cisco APIC 相<br>互間のインフラ接続を提供します。この手順<br>では、LLDP検出中に検出されたリーフとCisco<br>APIC の間の配線の問題をチェックします。                                     |
|                              | ここでの問題は、有効な情報がないため、リーフスイッチが Cisco APIC にインフラ接続を提供できないことを意味します。たとえば、Cisco APIC の UUID の不一致は、新しい APIC2 の UUID が以前の既知の APIC2 とは異なることを意味します。<br>UUID: Universally Unique ID、または一部の出 |
|                              | 力のシャーシ ID                                                                                                    |
| AD プロセスの確認                   | Cisco APIC クラスタリングは、Cisco APIC の<br>それぞれの Appliance Director プロセスによっ<br>て処理されます。このステップでは、プロセ<br>スが正しく実行されているかどうかを確認し<br>ます。                                                     |
| コミッション状態のすべての APIC のチェッ<br>ク | Cisco APIC クラスタリングを完了するには、<br>すべての Cisco APIC を試運転する必要があり<br>ます。                                                                                                    |

| ステップ                           | 説明                                                                                                    |
|--------------------------------|----------------------------------------------------------------------------------------------------|
| アクティブ状態のすべての APIC のチェック        | Cisco APIC クラスタリングを完了するには、<br>コミッションされたすべての Cisco APIC がア<br>クティブである必要があります。アクティブ<br>になっていない場合は、Cisco APIC がまだ起<br>動していない可能性があります。                                                                            |
| ファブリック ノードの確認: 非アクティブ ス<br>イッチ | Cisco APIC の通信は、リーフ スイッチとスパ<br>イン スイッチによって提供されるインフラ接<br>続を介して行われます。この手順では、非ア<br>クティブなスイッチをチェックして、スイッ<br>チがインフラ接続を提供していることを確認<br>します。                                                                          |
| APIC の完全フィットの確認                | Cisco APIC は、インフラ ネットワークを介し<br>て相互に IP 到達可能性を確立すると、データ<br>ベースを相互に同期します。同期が完了する<br>と、すべて Cisco APIC のステータスが<br>「Fully-Fit」になります。それ以外の場合、ス<br>テータスは「Data Layer Partially Diverged」な<br>どになります。                  |
| シャード収束の確認                      | Cisco APIC が完全に「Fully-Fit」でない場合、<br>データベース シャードをチェックして、完全<br>に同期されていないサービスを確認する必要<br>があります。同期に問題のあるサービスがあ<br>る場合は、Cisco TAC に連絡して、さらにトラ<br>ブルシューティングを行ってください。                                                 |
| リーダーシップのデグレーションの確認             | ACI では、各データベースシャードに1つの<br>リーダーシャードがあり、クラスタ内のCisco<br>APIC それぞれに分散されます。このステップ<br>は、すべてのシャードに最適なリーダーがあ<br>るかどうかを示します。すべての Cisco APIC<br>が稼働しているときにここで問題が発生した<br>場合は、Cisco TAC に連絡して、さらにトラブ<br>ルシューティングを行ってください。 |
| Ping OOB IP                    | この手順では、クラスタリングとは別に構成<br>されている OOB IP に ping を実行して、すべ<br>ての Cisco APIC が稼働しているかどうかを確<br>認します。                                                                                                    |

I

| ステップ            | 説明                                                                                                    |
|-----------------|----------------------------------------------------------------------------------------------------|
| Ping インフラ IP    | この手順では、それぞれの Cisco APIC 間にイ<br>ンフラ接続があるかどうかを確認します。Cisco<br>APIC クラスタリングは、OOB ではなくイン<br>フラ接続を介して実行されます。                                |
| APIC バージョンを確認する | クラスタリングを完了するには、すべての<br>Cisco APIC が同じバージョンである必要があ<br>ります。                                                                             |
| SSL の確認         | Cisco APIC をアプライアンスとして購入する<br>場合、すべての Cisco APIC に有効な SSL を組<br>み込む必要があります。有効な SSL がないと、<br>サーバは Cisco APIC OS を正しく動作させる<br>ことができません。 |

翻訳について

このドキュメントは、米国シスコ発行ドキュメントの参考和訳です。リンク情報につきましては 、日本語版掲載時点で、英語版にアップデートがあり、リンク先のページが移動/変更されている 場合がありますことをご了承ください。あくまでも参考和訳となりますので、正式な内容につい ては米国サイトのドキュメントを参照ください。